以 SQL Server 2012 为例具体配置步骤如下

<mark>步骤 1:</mark>选中 安全性→登录名(右击)→ 选择新建登录名,进 行步骤 2;

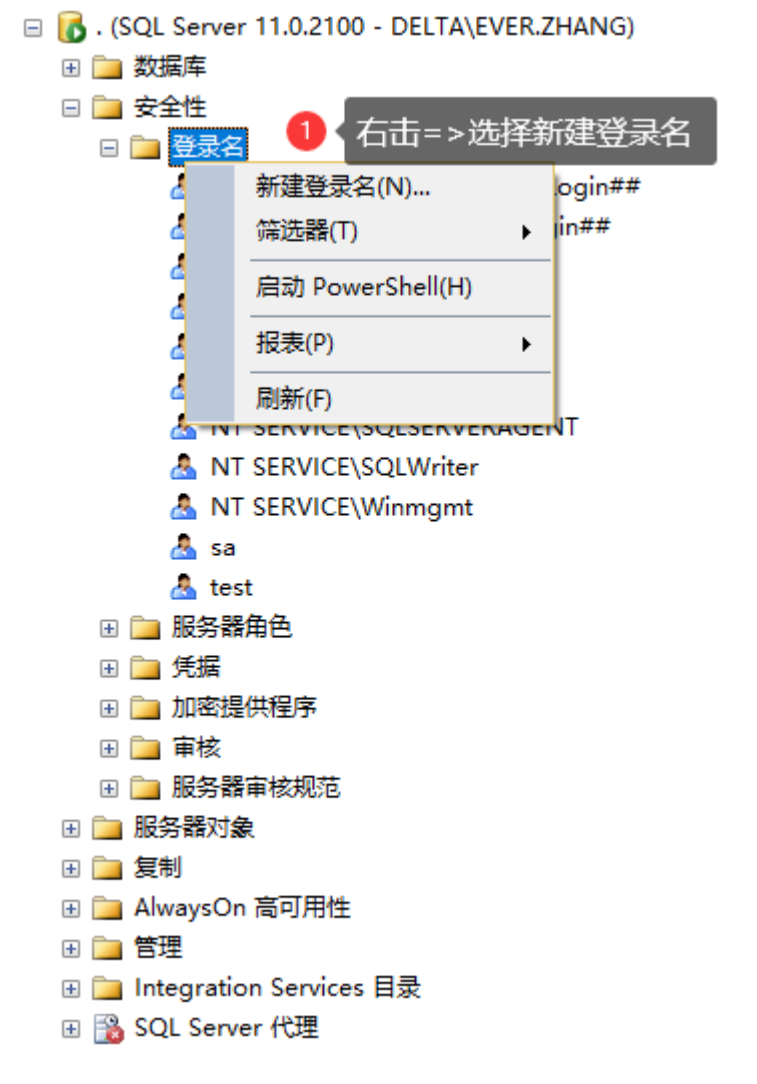

步骤 2: 设置常规选项, 1、2、3 后点击确定, 进入步骤 3;

| 🖥 登录名 - 新建                                                                |                                                                                                    |                                      |         | -      |        | × |
|---------------------------------------------------------------------------|----------------------------------------------------------------------------------------------------|--------------------------------------|---------|--------|--------|---|
| 选择页                                                                       | \_ 脚本 🔻 🚺 帮助                                                                                                    |                                      |         |        |        |   |
| <ul> <li>☆ 開券器角色</li> <li>☆ 用户映射</li> <li>☆ 安全对象</li> <li>☆ 状态</li> </ul> | <ul> <li>登录名(N):</li> <li>○ Windows 身份验证(W)</li> <li>● SQL Server 身份验证<br/>密码(P):</li> <li>确认密码(C):</li> <li>描定旧密码(I)</li> <li>旧密码(0):</li> <li>强制密码过期(X)</li> <li>用户在下次登录时:</li> <li>○ 映射到证书(R)</li> </ul> | (s)1 {选择身份引<br>(r) 2 选择<br>必须更改密码(U) | 金证并输入密码 |        | 搜索(E)  |   |
|                                                                           | ○ 映射到非对称密钥(T)                                                                                                    |                                      |         | $\sim$ |        |   |
| 连接                                                                        | 🗌 映射到凭据(M)                                                                                                    |                                      |         | $\sim$ | - 添加(A | ) |
|                                                                           | 映射的凭据                                                                                                    | 凭据                                   | 提供程序    |        |        |   |
| 连接:<br>DELTA\EVER. ZHANG                                                  |                                                                                                    |                                      |         |        |        |   |
| 副 查看连接属性                                                                  |                                                                                                    |                                      |         |        |        |   |
| 进度                                                                        |                                                                                                    | 3 ( 进                                | 择要访问的数据 | 謘      | 删除(v   | ) |
| 就绪                                                                        | 默认数据库(D):<br>默认语言(G):                                                                                                    | VagERP<br><默认值>                      |         | ~      |        |   |
|                                                                           | ·<br>                                                                                                    |                                      | 确定      |        | 取消     |   |

步骤 3: 服务器角色选择,设置 1、2 后点击确定,进入步骤 4;

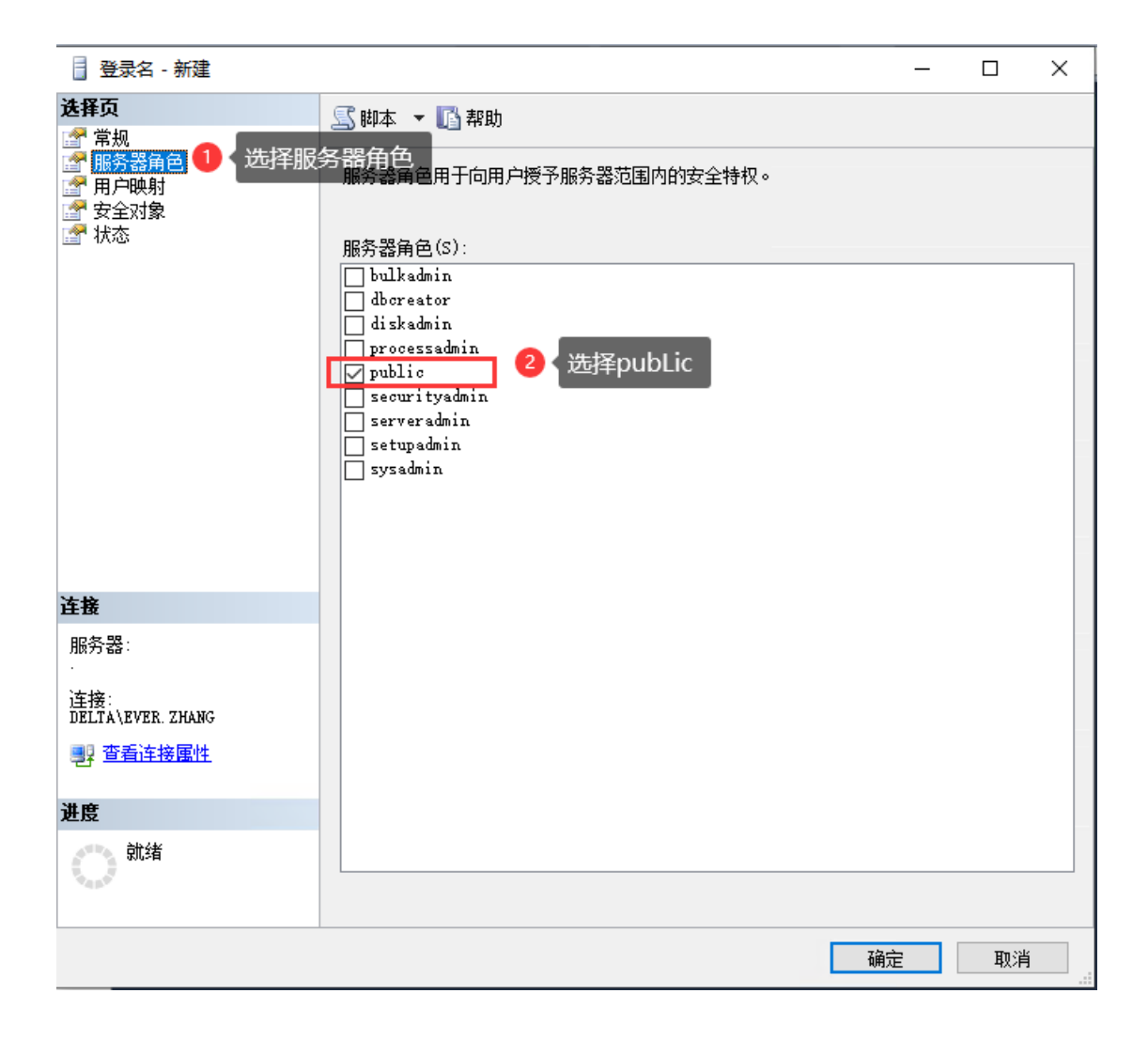

步骤 4: 用户映射选择,设置 1、2、3 后点击确定,设置完成, 进入步骤 5;

| 📑 登录名 - 新建                                                                                                    |                         |             | _    |    | × |  |  |
|----------------------------------------------------------------------------------------------------|-------------------------|-------------|------|----|---|--|--|
| <b>选择页</b><br>☞ 常规                                                                                                    | 🔄 脚本 🔻 🚺 帮助             |             |      |    |   |  |  |
| <ul> <li>■</li> <li>■</li> <li>■</li> <li>■</li> <li>■</li> <li>●</li> <li>●</li></ul> | □映算f揮u此登录名的用户(D):       |             |      |    |   |  |  |
| 🚰 安全对象 🧮 🔤 🔤                                                                                                    | 映射 数据库 用                | lþ          | 默认架构 |    | ^ |  |  |
| ☞ 状态                                                                                                    | ReportServerTempDB      |             |      |    |   |  |  |
|                                                                                                    | SLJi aZhengFuWu         |             |      |    |   |  |  |
|                                                                                                    | tempdb                  |             |      |    |   |  |  |
|                                                                                                    | vage vage               |             |      |    |   |  |  |
|                                                                                                    | VagERP                  | 2 选择要访问     | 的数据库 |    |   |  |  |
|                                                                                                    | wxhuanbaozhi shi        |             |      |    |   |  |  |
|                                                                                                    | XiaoYuanJiaoYi          |             |      |    |   |  |  |
|                                                                                                    | YiShuPinXiaoShou        |             |      |    |   |  |  |
|                                                                                                    |                         |             |      |    | ¥ |  |  |
|                                                                                                    |                         |             |      |    |   |  |  |
|                                                                                                    | 🗌 已启用 Guest 帐户: VagERP  |             |      |    |   |  |  |
|                                                                                                    | 粉据房备合成员良俗(R)·VeeRPP     |             |      |    |   |  |  |
| 连接                                                                                                    |                         |             |      |    | _ |  |  |
| 服务器:                                                                                                    | db_accessadmin          |             |      |    |   |  |  |
| ·                                                                                                    | db_datareader           |             |      |    |   |  |  |
| 连接:<br>  DELTA\EVER. ZHANG                                                                                                    | db_datawriter           |             |      |    |   |  |  |
| ■1 本毛法位居研                                                                                                    | db_ddladmin             |             |      |    |   |  |  |
|                                                                                                    | ☐ db_denydatareader     |             |      |    |   |  |  |
| 进度                                                                                                    | ☑ db_owner              |             |      |    |   |  |  |
|                                                                                                    | L db_securityadmin 3 选择 | <b>碱员身份</b> |      |    |   |  |  |
| 就绪                                                                                                    | ✓ public                |             |      |    |   |  |  |
| 44 BA                                                                                                    |                         |             |      |    |   |  |  |
|                                                                                                    |                         |             |      |    |   |  |  |
|                                                                                                    |                         |             | 确定   | 取消 |   |  |  |
|                                                                                                    |                         |             |      |    |   |  |  |

步骤 5: 断开连接,点击连接按钮,用新添加的帐号和密码进行 登录即可;

| 👷 Solution1 - Microsoft SQL Server Management Stu | idio                                    |                                       |               | - @ ×            |
|---------------------------------------------------|-----------------------------------------|---------------------------------------|---------------|------------------|
| 文件(F) 编辑(E) 视图(V) 项目(P) 调试(D) 工具(T)               | 窗口(W) 帮助(H)                             |                                       |               |                  |
| : 🗊 • 🖂 • 🎽 🚽 🚽 📜 新建查询(N) 📑 😘 😘                   | ○ 1 · · · · · · · · · · · · · · · · · · | · · · · · · · · · · · · · · · · · · · | • N 🖄 🖄 🌾 🔟 • | -                |
| 对象资源管理器                                           | ▼ ₽ × ● 连接到服务器                          | ×                                     | 属性            | <del>•</del> ₽ × |
| 连接• 影 》 - 7 - 5                                   |                                         |                                       |               | •                |
| ● 「二□□□□□□□□□□□□□□□□□□□□□□□□□□□□□□□□□□□□          | SQL Se                                  | erver 2012                            |               |                  |
|                                                   | 服务器类型(T):                               | <b>数据库引擎</b> ~                        |               |                  |
|                                                   | 服务署名称(S):                               | . ~                                   |               |                  |
|                                                   | 身份验证(A):                                | SQL Server 身份验证 ~                     |               |                  |
|                                                   | 登录名(L):                                 | test 🗸                                |               |                  |
|                                                   | 密码(P):                                  | 898                                   |               |                  |
|                                                   |                                         | □ 记住密码 (m)                            |               |                  |
|                                                   |                                         |                                       |               |                  |
|                                                   | 连接(C)                                   | 取消 帮助 选项(0) >>                        |               |                  |
|                                                   |                                         |                                       |               |                  |
|                                                   |                                         |                                       |               |                  |
|                                                   |                                         |                                       |               |                  |
|                                                   |                                         |                                       |               |                  |
|                                                   |                                         |                                       |               |                  |
|                                                   |                                         |                                       |               |                  |